## 2・3学期/後期の算数単元を設定する方法

2019 年 4 月にインストールいただきました「ひまわり先生」には、4 年算数 2・3 学期/後期 単元データ、 5 年算数 2・3 学期/後期 単元データが収録されておりません。下記の手順で設定を行ってください。

初めに2学期・下巻テストに同送される【ひまわり ROM】より、バージョンアップ(ver1.02)を行います。

■ STEP1 2・3学期/下巻ひまわり ROM をパソコンにセットする■

(1) 「2·3学期/下巻ひまわり ROM」をパソコンにセットします。

## ※バージョンアップ前の確認

バージョンアップは、ひまわり先生が終了している状態で行ってください。USB でご使用の場合、 パソコンに USB を接続し、ひまわり先生が終了している状態で行ってください。

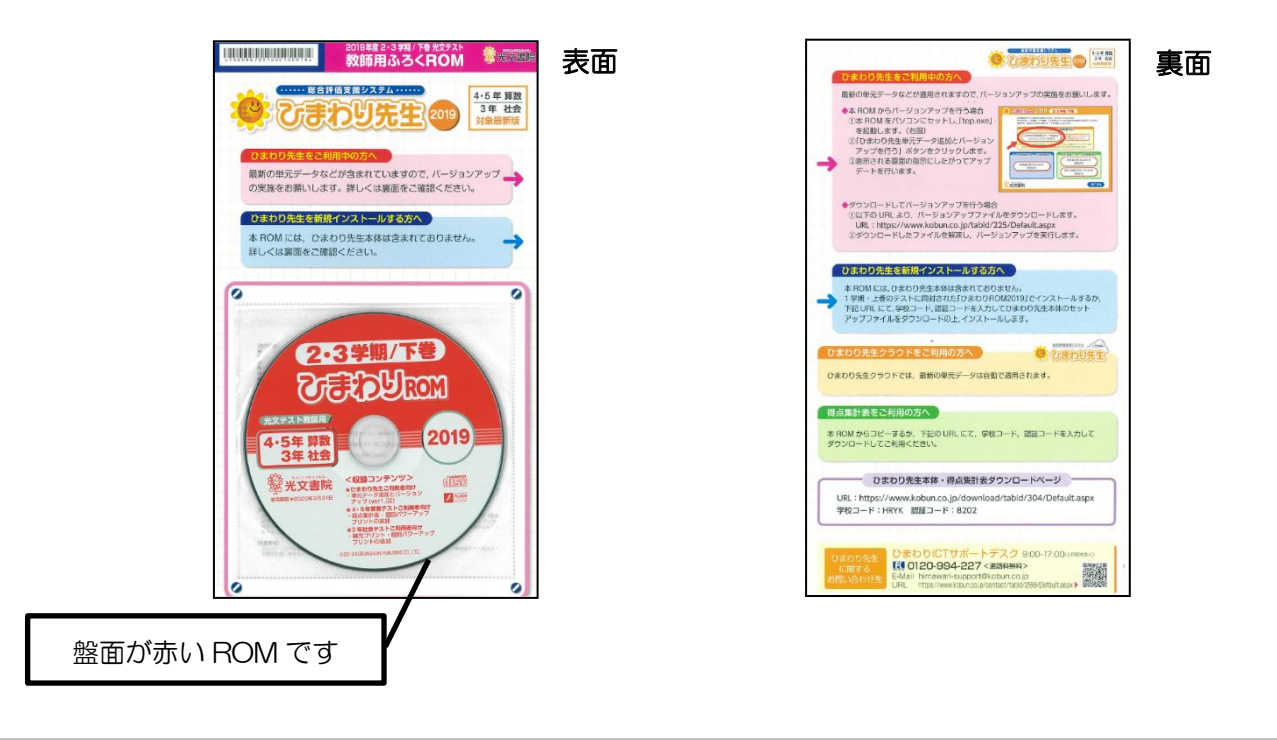

## ■ STEP2 バージョンアップを行う ■

(1) 「2・3学期/下巻ひまわり ROM」を起動します。
 「ひまわり先生単元データ追加とバージョンアップを行う」
 をクリックします。

3 ひまわりROM 2019 2·3学期/下巻 光文書院のテスト教材をご採択いただき、ありがとうございます。 本 ROM は、4 年算数、5 年算数、3 年社会のテストのご採択校を対象にお送りしています。 当該学年・教科のご利用に必要なデータを収録しております。 2月20日生、一三利用者向け ひまわり先生単元データ追加と バージョンアップを行う 別パワーアップブリント 追加方法について ) 本 ROM には、ひまわり先生本体や 4・5 年算数および 3 年社会以外の個別パワーアップブリントは 含まれておりません。1 学期 / 上巻テストに同封された [ひま ROM2019] をご利用ください。 ・5年算数テストご利用者向け 3年社会テストご利用者向け 得点集計表(Excel)を 利用する 得点集計表(Excel)を 利用する 新たに収録されたプリントを 印刷する 終了する 光文書院 http://www.kebun.co.jp/

- (2)「インストール先の指定」をしてください。
   [参照]ボタンからひまわり先生のインストール先を指定して
   [次へ]ボタンをクリックします。
- ■パソコン版■
- インストール先を変更していない場合、ひまわり先生はパソコンの
   「マイドキュメント(ドキュメント)」にインストールされます。
- インストールしたフォルダの場所が不明な場合は、
   「ひまわり先生」のアイコンを右クリックし、「ファイルの 場所を開く」の「リンク先」をご確認ください。

## ■USB 版■

[参照]ボタンからひまわり先生をインストールしている USB メモリを 指定してください。

(3)「インストール準備完了」の画面に遷移します。 再度インストール先を確認し、[インストール]を クリックしてください。

インストール(バージョンアップ)はプログラムのみの修正です。 ひまわり先生に入力している児童情報や成績データが、変更・削除 されることはありません。

(4) セットアップ完了画面に遷移します。[完了] をクリックすると画面が閉じます。

(5)以上でバージョンアップ作業は完了です。
 ひまわり先生を起動し、ログイン画面で最新バージョン
 (ver1.02)になっていることをご確認ください。

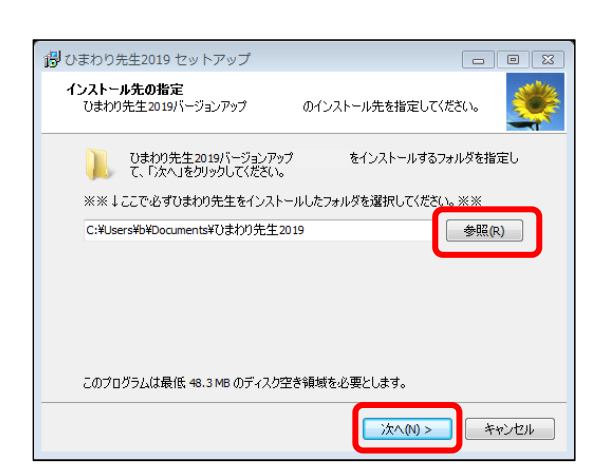

| (調) ひまわり先生20:                  | 19 セットアップ                             |                 |
|--------------------------------|---------------------------------------|-----------------|
| インストール準備<br>ご使用のコンピ<br>する準備ができ | 完了<br>ュータへ ひまわり先生2019パージョンアップ<br>ました。 | \$1>2k-µ        |
| インストールを約<br>クしてください。           | 行するには「インストール」を、設定の確認や                 | 変更を行うには「戻る」をクリッ |
| インストール先<br>C:¥UsersM           | :<br>b¥Documents¥ひまわり先生2019           | *               |
| <u> </u>                       |                                       | •               |
|                                |                                       |                 |
|                                |                                       |                 |
| ٠                              |                                       |                 |
|                                |                                       |                 |
|                                | < 戻る(6)                               | 724-140 4497216 |

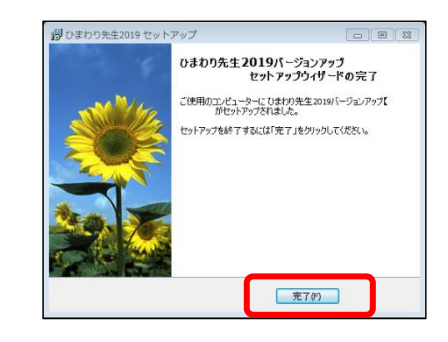

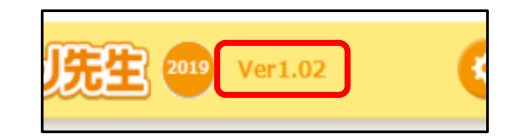

- (1) ひまわり先生を起動し、先生のクラスにログインします。
- (2) メニュー画面の「基本設定」から「【1】テストの設定」を クリックして開きます。

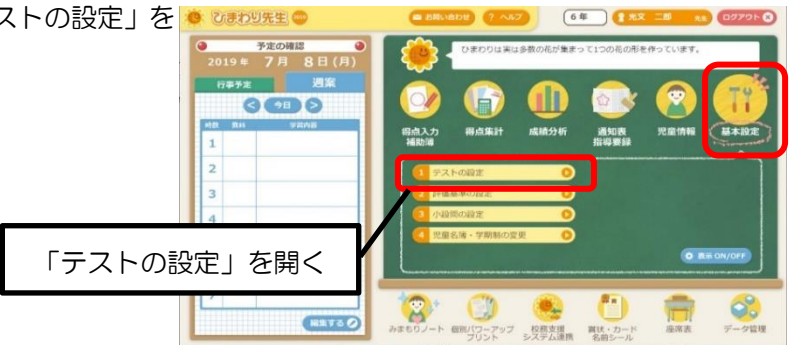

(3)「算数」を選択します。

|    | ÷  |               |              |       | _  |    | _     |              |    |                     |          |            |    | _  |     |     |
|----|----|---------------|--------------|-------|----|----|-------|--------------|----|---------------------|----------|------------|----|----|-----|-----|
| 0  |    | 之内 人文書院       | → 学期制 [3学期制] |       |    |    |       |              |    | <ul> <li></li></ul> |          |            |    | -  | •   |     |
| 味口 | 子期 | 単 元           | 85           | 102-5 | 4  | R  | 能스    | 10.2<br>10.2 | 8  | 8                   | 1<br>185 | 1676       |    | 8  | 里み  | î   |
| 7  | 2  | D比と比の値        | 技能           | 50    | 40 | 30 | 考え方   | 50           | 40 | 33                  | Brann -  | - With the |    | -  | 100 |     |
|    | 2  | 比と比の値         | 技能           | 50    | 40 | 30 | 考え方   | 50           | 40 | 33                  | 知識・理解    | 50         | 40 | 30 | 100 | 1   |
| 3  | 2  | D拡大団と縮固       | 知識・理解        | 50    | 40 | 30 |       |              |    |                     |          | -          |    |    | 100 |     |
| ו  | 2  | 拡大図と縮図        | 知識・理解        | 58    | 40 | 30 | 技能    | 50           | 40 | 30                  | 考え方      | 50         | 40 | 30 | 100 | 1   |
| 3  | 2  | D速さ           | 知識・理解        | 59    | 40 | 38 | 考え方   | 50           | 40 | 30                  |          |            |    |    | 100 | 1   |
|    | 2  | 達さ            | 知識・理解        | 58    | 40 | 30 | 考え方   | 50           | 40 | 38                  | 技能       | 50         | 40 | 30 | 188 | 1   |
| 3  | 2  | D比例と反比例       | 知識・理解        | 58    | 40 | 30 | 技能    | 50           | 40 | 30                  |          |            |    |    | 188 |     |
|    | 2  | 比例と反比例        | 知識・理解        | 58    | 40 | 30 | 技能    | 58           | 48 | 38                  | 考え方      | 50         | 40 | 38 | 188 | 1   |
| 3  | 2  | D基ベ方と組み合わせ方   | 知識・理解        | 59    | 40 | 30 | 考え方   | 50           | 40 | 30                  |          |            |    |    | 188 | 1   |
|    | 2  | 基ベ方と組み合わせ方    | 知識・理解        | 59    | 40 | 38 | 考え方   | 50           | 40 | 30                  |          |            |    |    | 188 |     |
| 3  | 2  | Dまとめ2 たしかめよう  | 知識・理解        | 58    | 40 | 30 | 技能    | 50           | 48 | 30                  |          |            |    |    | 188 |     |
|    | 2  | #200 51 MIDES | 2008 . 1802  | 6.0   | 40 | 20 | 12:05 | 50           | 40 | 23                  | からせ      | 6.0        | 40 | 20 | 102 | 1 1 |

(4)2学期(または後期)を選択し、再度テストを設定します。3学期制の場合は「3学期」も同様に設定します。 注)「年間」を選ぶと、1学期(前期)変更した自作テストがある場合、得点が削除されますのでご注意ください。

| <ul> <li>         ・・・・・・・・・・・・・・・・・・・・・・・・・・・・・</li></ul> | 「2 学期」「3 学期」(もしく                                                   | (は後期)を選択して再設定                                                                    |
|-----------------------------------------------------------|--------------------------------------------------------------------|----------------------------------------------------------------------------------|
| 2学期                                                       | <ul> <li>→ 学期制</li> <li>→ テスト</li> <li>観点1</li> <li>観点2</li> </ul> | <ul> <li>✓ 教科書</li> <li>✓</li> <li>✓</li> <li>✓</li> <li>✓</li> <li>✓</li> </ul> |
| 留期単元                                                      | 現点 配点 A B 観点 配点 A B                                                | 観点 配点 A B み                                                                      |

(5)(4)を設定すると、単元が表示されますので確認し ます。得点入力画面にも単元が出てくるようになります ので確認して下さい。

|   | - 10 |                       |             | NAMES AND ADDRESS OF ADDRESS OF ADDRESS ADDRESS ADDRESS ADDRESS ADDRESS ADDRESS ADDRESS ADDRESS ADDRESS ADDRESS | (2.50 | 1141                   |       |             | A 101 | - 2841                                  |       |             | <b>21.0</b> | 198-1  |     | 121    |
|---|------|-----------------------|-------------|----------------------------------------------------------------------------------------------------|-------|------------------------|-------|-------------|-------|-----------------------------------------|-------|-------------|-------------|--------|-----|--------|
| 9 | 7    |                       | 1 子が町 3+661 |                                                                                                    |       | エー・テスト (ARRKの9)<br>報告ク |       |             |       | 1 · · · · · · · · · · · · · · · · · · · |       |             |             | r<br>T |     |        |
| 1 | 期    | 単 元                   | 観点          | 162-6                                                                                                    | A     | B                      | 観点    | <b>西</b> 58 | A     | 8                                       | 観点    | <b>西5</b> 西 | A           | B      | み   |        |
| 3 | 2    | D比と比の値                | 技能          | 50                                                                                                    | 40    | 30                     | 考え方   | 50          | 43    | 30                                      |       |             | -           |        | 100 | 1      |
| ] | 2    | 比と比の値                 | 技能          | 50                                                                                                    | 40    | 30                     | 考え方   | 50          | 40    | 30                                      | 知識・理解 | 50          | 40          | 30     | 100 | 1      |
| 3 | 2    | D拡大図と緯図               | 知識・理論学      | 50                                                                                                    | 40    | 30                     |       |             |       |                                         |       |             |             |        | 100 |        |
| ] | 2    | 拡大図と編図                | 知識・理解       | 50                                                                                                    | 40    | 30                     | 技能    | 50          | 40    | 30                                      | 考え方   | 50          | 40          | 30     | 100 | 1      |
| 3 | 2    | D連さ                   | 知識・理解       | 50                                                                                                    | 40    | 30                     | 考え方   | 50          | 40    | 80                                      |       |             |             |        | 188 | 1      |
| ו | 2    | 速さ                    | 知識・理解       | 50                                                                                                    | 40    | 30                     | 考え方   | 50          | 40    | 80                                      | 扶総    | 50          | 40          | 30     | 100 | 1      |
| 1 | 2    | D比例と反比例               | 知識・理解       | 50                                                                                                    | 40    | 30                     | 技能    | 50          | 40    | 30                                      |       |             |             |        | 100 |        |
| ] | 2    | 比例と反比例                | 知識・理解       | 50                                                                                                    | 40    | 30                     | 技能    | 50          | 40    | 30                                      | 考え方   | 50          | 48          | 30     | 100 | 1    . |
| 1 | S    | D並べ方と組み合わせ方           | 知識・理解       | 50                                                                                                    | 40    | 30                     | 考え方   | 58          | 40    | 30                                      |       |             |             |        | 100 | 1 1    |
| ] | 2    | 並べ方と組み合わせ方            | 知識・理解学      | 50                                                                                                    | 48    | 30                     | 考え方   | 50          | 43    | 30                                      |       |             |             |        | 100 | 1      |
| 1 | 2    | Dまとめ2 たしかめよう          | 知識・理解       | 50                                                                                                    | 40    | 30                     | 技能    | 50          | 40    | 30                                      | -     |             |             |        | 100 |        |
| - | 2    | + 4 20 1 1 1 20 4 4 3 | ani# , 1887 | 50                                                                                                    | 40    | 20                     | 12.4% | 50          | 40    | 20                                      | #+±   | 50          | 40          | 80     | 100 | 1 11   |

上記で改善されない場合,及びご不明な点がございましたらひまわり ICT サポートデスクまでご連絡ください。 ※現在弊社ホームページにて ver1.03 を公開しております。ver1.02 以上のバージョンで上記の単元設定ができるようになります。誠に恐れ 入りますが ROM から ver1.02 もしくはホームページから ver1.03 へのバージョンアップをお願いします。(2019.9.27 現在)

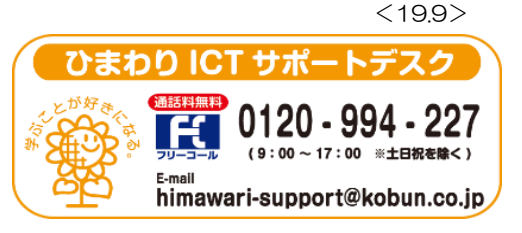